## 112 學年度高二校本課程選課說明

- 一、線上選課時間:112/11/20(一)15:00 開始至 112/11/24(五)15:00 止,請同學務必於期限內完 成線上選課。
- 二、課程介紹如下: <u>https://youtu.be/BIKJGEyLQyc?feature=shared</u>

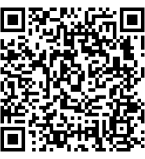

| 編號 | 校定必修課程名稱   | 人數上限 |
|----|------------|------|
| 1  | 後青春人生      | 33 人 |
| 2  | 創客科學行動家    | 34 人 |
| 3  | 生態導覽       | 33 人 |
| 4  | 行銷高手       | 33 人 |
| 5  | 說城市的故事     | 33 人 |
| 6  | 在地與國際實踐家   | 33 人 |
| 7  | 文學 BOOK 思議 | 33 人 |
| 8  | 心理學專題製作    | 33 人 |
| 9  | 未來十年後的你    | 33 人 |

三、選課方式:依志願序選課,每位同學需皆須選擇9個志願並排出志願序(第1-9志願,以個人 希望錄取的課程依序排列),以便系統依學生個人志願序分發。

四、加退選時間:112/12/7(四)13:00~12/11(一)16:00止,加退選方式另公告於校網。

五、其他注意事項:

- 1. 選填前請考慮個人性向、興趣與能力,經與家長或老師研商後再選填。
- 2. 教材以教師自編教材為主,選修時所用課本及教材欲購買時,由學生自行負擔。
- 3. 志願選填完並儲存後,在截止時間前仍可再次登入系統並調整志願,調整後請再儲存。
- 每一科目班級選修人數均有上限。若人數過多,由電腦隨機選取決定。未能修習第一志願之 同學,以相同方式安排下一志願,依此類推。
- 5. 若無法順利上網選填時,請電郵問題畫面至教學組:<u>514@tea.nknush.kh.edu.tw</u>。

6. 嚴禁他人任意盜用非本人之帳號密碼登入選課系統,查有實據者,將依校規嚴懲。
 選課説明請參閱下頁:

自主學習選課系統操作説明(同步公告於本校網站)

選填網址

https://highschool.kh.edu.tw/Login.action?schNo=580301D

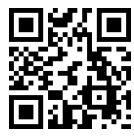

| <ol> <li>點選上方網址進<br/>入系統登錄頁<br/>面。</li> <li>輸入帳號密碼</li> <li>帳號:學號</li> <li>密碼:身分證字號</li> <li>(字母大寫)</li> <li>填完後點選登入</li> </ol> | <ul> <li>高雄市高級中等學校<br/>校務行政系統</li> <li> 行政區: 麼雅區- <ul> <li>學校: 國立高雄師範大學附屬高級中學</li> <li>● 校: 國立高雄師範大學附屬高級中學</li> <li>● 報 號: 學號</li> <li>密 碼: 身分證字號(字母大寫)</li> <li>驗證碼: 驗證碼QQUS</li> <li>●</li> <li>●</li> <li< th=""></li<></ul></li></ul> |
|----------------------------------------------------------------------------------------------------|----------------------------------------------------------------------------------------------------|
| 2. 輸入新密碼                                                                                                    | 第一次登入請先變更密碼<br>原密碼:<br>新密碼:<br>確認密碼:<br>修改密碼                                                                                                    |
| 3. 點選 學生線上                                                                                                    | <ul> <li>■ D輔導管理</li> <li>● 重整選單</li> <li>● 登出</li> <li>● 登出</li> <li>● 日</li> <li>● 登出</li> <li>● 登出</li> <li>● 20</li> <li>● 10</li> <li>● 11</li> <li>● 11</li> <li>● 12</li> <li>● 12</li> <li>● 12</li> <li>● 12</li> <li>● 12</li> <li>● 12</li> <li>● 13</li> <li>● 14</li> <li>● 14</li></ul>                                                                                                    |

| <ul> <li>4. 點選 04 彈性學習</li> <li>↓</li> <li>彈性學習線上選課</li> </ul> | <ul> <li>■ D輔導管理</li> <li>&gt; 學生線上</li> <li>12年國教免學書</li> <li>查詢個人課表</li> <li>+ 01各項查詢</li> <li>+ 02綜合資料</li> <li>+ 03選課作業</li> <li>+ 04彈性學習</li> <li>+ 05選社作業</li> </ul> | 貴補助申請表               |                      | ■ D<br>マ 學<br>12年<br>査詢<br>+                   | 輔導管理<br>生線上<br>:國教免學<br>個人課表<br>01各項查                                             | 費補助  | 申請表      |         |       |  |  |
|----------------------------------------------------------------|----------------------------------------------------------------------------------------------------|----------------------|----------------------|------------------------------------------------|-----------------------------------------------------------------------------------|------|----------|---------|-------|--|--|
| 彈性學習線上選課                                                       | <ul> <li>D輔導管理</li> <li>學生線上</li> <li>12年國教免學書</li> <li>查詢個人課表</li> <li>+ 01各項查詢</li> <li>+ 02綜合資料</li> <li>+ 03選課作業</li> <li>+ 04彈性學習</li> <li>+ 05選社作業</li> </ul>        | 費補助申請表               |                      | ■ D<br>マ 學<br>12年<br>査詢                        | <ul> <li>輔導管理</li> <li>生線上</li> <li>:國教免學</li> <li>個人課表</li> <li>01各項查</li> </ul> | 費補助  | 申請表      |         |       |  |  |
| 弾性學習線上選課                                                       | <ul> <li>♥生線上</li> <li>12年國教免學書</li> <li>查詢個人課表</li> <li>+ 01各項查詢</li> <li>+ 02綜合資料</li> <li>+ 03選課作業</li> <li>+ 04彈性學習</li> <li>+ 05選社作業</li> </ul>                       | 貴補助申請表               |                      | ▼ 學<br>12年<br>查詢<br>◆                          | 生線上<br>:國教免學<br> 個人課表<br>01各項查                                                    | 費補助  | 申請表      |         |       |  |  |
|                                                                | 12年國教免學書<br>查詢個人課表<br>+ 01各項查詢<br>+ 02綜合資料<br>+ 03選課作業<br>+ 04彈性學習<br>+ 05選社作業                                                                                             | 費補助申請表               |                      | 12年<br>查詢<br>+                                 | 國教免學<br>個人課表<br>01各項查                                                             | 費補助  | 申請表      |         |       |  |  |
|                                                                | 查詢個人課表<br>+ 01各項查詢<br>+ 02綜合資料<br>+ 03選課作業<br>+ 04彈性學習<br>+ 05選社作業                                                                                                    |                      |                      | 查詢<br>+                                        | 個人課表<br>01各項查                                                                     | 詢    |          |         |       |  |  |
|                                                                | <ul> <li>➡ 同回八昧衣</li> <li>+ 01各項查詢</li> <li>+ 02綜合資料</li> <li>+ 03選課作業</li> <li>+ 04彈性學習</li> <li>+ 05選社作業</li> </ul>                                                      |                      |                      | +                                              | 01各項查                                                                             | 询    |          |         |       |  |  |
|                                                                | + 01各項查詢<br>+ 02綜合資料<br>+ 03選課作業<br>+ 04彈性學習<br>+ 05選社作業                                                                                                    |                      |                      | +                                              | 01各項查                                                                             | 10   |          |         |       |  |  |
|                                                                | + 02綜合資料<br>+ 03選課作業<br>+ 04彈性學習<br>+ 05選社作業                                                                                                    |                      |                      |                                                |                                                                                   |      |          |         |       |  |  |
|                                                                | + 03選課作業<br>+ 04彈性學習<br>+ 05選社作業                                                                                                    |                      |                      | +                                              | 02綜合資                                                                             | 科    |          |         |       |  |  |
|                                                                | + 04彈性學習<br>+ 05選社作業                                                                                                    |                      | 作業                   |                                                |                                                                                   |      | + 03選課作業 |         |       |  |  |
|                                                                | + 05選社作業                                                                                                    |                      | -                    | ▼ 04彈性學習 □ □ □ □ □ □ □ □ □ □ □ □ □ □ □ □ □ □ □ |                                                                                   |      |          |         |       |  |  |
|                                                                |                                                                                                    |                      | ⇒ <b>7</b>           |                                                |                                                                                   |      |          |         |       |  |  |
|                                                                |                                                                                                    |                      |                      | 28                                             | )ギロ学自称上选味                                                                         |      |          |         |       |  |  |
|                                                                |                                                                                                    |                      |                      | 7年                                             | 住字自选。                                                                             | 未加木旦 |          |         |       |  |  |
| 困し、肥子田ゴロヨケクロ・シー・                                               | → †∻ <del>* </del> → 沖 रा                                                                                                    | い追びインタ               |                      | 니ㅎᆠ┍╯                                          | <u></u>                                                                           |      |          |         |       |  |  |
| . 點選課程群組:局-                                                    | 一校平課程。慧                                                                                                    | 站建後卜力曾               | 出現可選                 | 項芯腿                                            | 課程                                                                                |      |          |         |       |  |  |
| 首頁 彈性學習線上選課 *                                                  |                                                                                                    |                      |                      |                                                |                                                                                   |      |          |         |       |  |  |
|                                                                |                                                                                                    |                      |                      |                                                |                                                                                   |      |          |         |       |  |  |
| 詞                                                              | <u>久</u> 選誄誄程                                                                                                    | 課程類別                 | <b>襈 課 獅</b>         | i SI                                           | 選課下限                                                                              |      | 選課 上限    |         |       |  |  |
| 高一校本課程                                                         |                                                                                                    | 結合活動                 | 士丽粱鉀                 | 6739                                           | 8                                                                                 |      | 8        | 1       |       |  |  |
| 高一白主學習(仁義禮智)                                                   |                                                                                                    | 白主學習                 | 志願選課                 |                                                | 20                                                                                |      | 47       | 1       |       |  |  |
|                                                                |                                                                                                    | 4                    | ALC NOR ARE HAVE     |                                                | 20                                                                                |      |          |         |       |  |  |
|                                                                |                                                                                                    |                      |                      |                                                |                                                                                   |      |          |         |       |  |  |
| ¢                                                              |                                                                                                    |                      |                      |                                                |                                                                                   |      |          |         |       |  |  |
|                                                                | 11100                                                                                                    |                      |                      |                                                |                                                                                   | _    |          |         |       |  |  |
| 開始日期: 111                                                      | /11/28                                                                                                    |                      |                      | 開始時間:                                          | 1300                                                                              | _    |          |         |       |  |  |
| 結束日期: 111                                                      | /12/05                                                                                                    |                      |                      | 結束時間:                                          | i東時間: 2359                                                                        |      |          |         |       |  |  |
| 選課說明: http                                                     | s://www.youtube.com/watc                                                                                                    | h?v=bbVbf1PATC0      |                      |                                                |                                                                                   |      |          |         |       |  |  |
| 注意事項:                                                          |                                                                                                    |                      |                      | 4                                              |                                                                                   |      |          |         |       |  |  |
| 已上過課程無法填志願                                                     |                                                                                                    |                      |                      |                                                |                                                                                   |      |          |         |       |  |  |
| 可填志願課程                                                         |                                                                                                    |                      |                      |                                                |                                                                                   |      |          |         |       |  |  |
| 101900 支二統十課紀選択(ご 約)                                           | 6331 %                                                                                                    | 課程                   |                      |                                                | 仕課教師                                                                              |      | 學分       | 課柱      |       |  |  |
| 101033.同二(文全課程選課(1-刊)                                          | 5221-後                                                                                                    | <b>百</b> 首八王<br>変利啓宏 |                      | 2                                              |                                                                                   |      |          |         |       |  |  |
| 101899 高二校本課程選課(仁-和)                                           | 5222-回                                                                                                    | <b>甘竹子</b> 水<br>能道臨  | 2                    |                                                |                                                                                   |      |          |         |       |  |  |
| 101055.回_1X本标准度标(匚-11)                                         | 5223- <u>+</u>                                                                                                    | 277 P.               |                      | 2                                              |                                                                                   |      |          |         |       |  |  |
|                                                                |                                                                                                    |                      |                      |                                                |                                                                                   |      |          |         |       |  |  |
| .請在各個課程的"志                                                     | <b>願"</b> 禰位,依悔                                                                                                    | 国人選課意願任              | <b> 获   <b> </b></b> | 1-9 的                                          | 志願戶                                                                               | 。填氕  | 。後按      | 儲存。     |       |  |  |
| 上過課程無法填志願                                                      |                                                                                                    |                      |                      |                                                |                                                                                   |      |          |         |       |  |  |
| 可填志顯課程                                                         |                                                                                                    |                      |                      |                                                |                                                                                   |      |          |         |       |  |  |
| 班級                                                             | 課程                                                                                                    | 任課教師                 | 學分 課程計               | 豊 週數                                           | 人數下限                                                                              | 人數上限 | 已選人數     | 校外課程    | 志願    |  |  |
| 1.A1高一自主信忠孝和                                                   | 國文充實自主                                                                                                    |                      | 0                    | 20週                                            | 0                                                                                 | 38   | 0        | 校内課程    | 3     |  |  |
| 1.A1高一自主信忠孝和                                                   | 英文補強自主                                                                                                    |                      | 0                    | 20週                                            | 0                                                                                 | 38   | 0        | 校内課程    | 4     |  |  |
| 1.A1高一自主信忠孝和                                                   | 數學補強自主<br>                                                                                                    |                      | 0                    | 0 20週 0                                        |                                                                                   | 38   | 0        | 校內課程    | 2     |  |  |
| 1.A1高一自主信忠孝和                                                   | 數學充實自主                                                                                                    |                      | 0                    | 20週                                            | 0                                                                                 | 38   | 0        | 校內課程    | 1     |  |  |
|                                                                |                                                                                                    |                      |                      |                                                |                                                                                   |      |          |         | 4     |  |  |
|                                                                |                                                                                                    |                      | -                    |                                                |                                                                                   |      |          |         | 1 - 4 |  |  |
|                                                                |                                                                                                    |                      |                      |                                                |                                                                                   |      |          |         |       |  |  |
| 1191送該主題,講成主願傳四新社"時有"社。                                        |                                                                                                    |                      |                      | 儲存                                             |                                                                                   |      |          |         |       |  |  |
| !取消該志願,請將志願清空並按"儲存"按鈕。<br>]纯志爾課程                               |                                                                                                    |                      |                      | 儲存                                             |                                                                                   |      |          |         |       |  |  |
| Į取淌該志願,請將志願清空並按"儲存"按鈕,<br>己純志願課程<br>班級                         | 課程                                                                                                    | 任課救師                 | 學分                   | 儲存<br>課程計畫                                     | 週數 人數                                                                             | 下限人類 | 救上限 ī    | 已選人數 校: | 外課程 7 |  |  |

沒有記錄

| 8. 儲存成功後,資料                                             | ·會進入下方已選填志 | 、願課程構 | 闌位    |       |      |             |       |        |       |         |
|---------------------------------------------------------|------------|-------|-------|-------|------|-------------|-------|--------|-------|---------|
| 可填志願課程                                                  |            |       |       |       |      |             |       |        |       | 0       |
| 班級                                                      | 課程         | 任課教師  | 學分 課程 | 計畫 週數 | 人數下阿 | <b>人數上限</b> | 已選人數  | 校外課程   | 志願    |         |
|                                                         |            |       |       |       |      |             |       |        |       |         |
|                                                         |            |       |       |       |      |             |       |        |       | 沒有記錄    |
| 要取消該志願,請將志願清空並按"儲存"按鈕<br>已婚志爾課程                         | •          |       |       | 儲存    |      |             |       |        |       | 0       |
| 班級                                                      | 課程         | 任課教師  | 學分    | 課程計畫  | 週數   | 人數下限        | 數上限 E | 2選人敷 れ | 交外課程  | 志願      |
| A1.A1高一自主信忠孝和                                           | 數學補強自主     |       | 0     |       | 20週  | 0           | 38    | 1 校内   | 2 2   |         |
| A1.A1高一自主信忠孝和                                           | 國文充實自主     |       | 0     |       | 20週  | 0           | 38    | 1 校内   | り課程 3 |         |
| A1.A1高一自主信忠孝和                                           | 英文補強自主     |       | 0     |       | 20週  | 0           | 38    | 1 校内   | 5課程 4 | -       |
|                                                         |            |       |       |       |      |             |       |        | 1 -   | 4 共 4 條 |
| 9. 如需要再更改志願序,可以重新調整志願序欄位的序號,再重新儲存。                      |            |       |       |       |      |             |       | ٥      |       |         |
| びが放 読任 仕読な叫 学刀 読任訂選 短数 人数下版 人数上版 口選入数 1275味任 心顔<br>沒有記錄 |            |       |       |       |      |             |       |        |       |         |
| 要取当药主顾,韩这主顾德空前按"链方"按钮。                                  |            |       |       |       |      |             |       |        |       |         |
| 已填志願課程                                                  |            |       |       |       |      |             |       |        |       | 0       |
| 班級                                                      | 課程         | 任課教師  | 學分    | 課程計畫  | 週數   | 人數下限        | 人數上限  | 已選人數   | 校外課程  | 志願      |
| A1.A1高一自主信忠孝和                                           | 數學充實自主     |       | 0     |       | 20週  | 0           | 38    | 1      | 校內課程  | 4       |
| A1.A1高一自主信忠孝和                                           | 數學補強自主     |       | 0     |       | 20週  | 0           | 38    | 1      | 校內課程  | 3       |
| A1.A1高一自主信忠孝和                                           | 國文充實自主     |       | 0     |       | 20週  | 0           | 38    | 1      | 校內課程  | 2       |
| A1.A1高一自主信忠孝和                                           | 英文補強自主     |       | 0     |       | 20週  | 0           | 38    | 1      | 校內課程  | 1       |
| 1-4共4條                                                  |            |       |       |       |      |             |       |        |       |         |